## Messages - iPhone - iOS 18

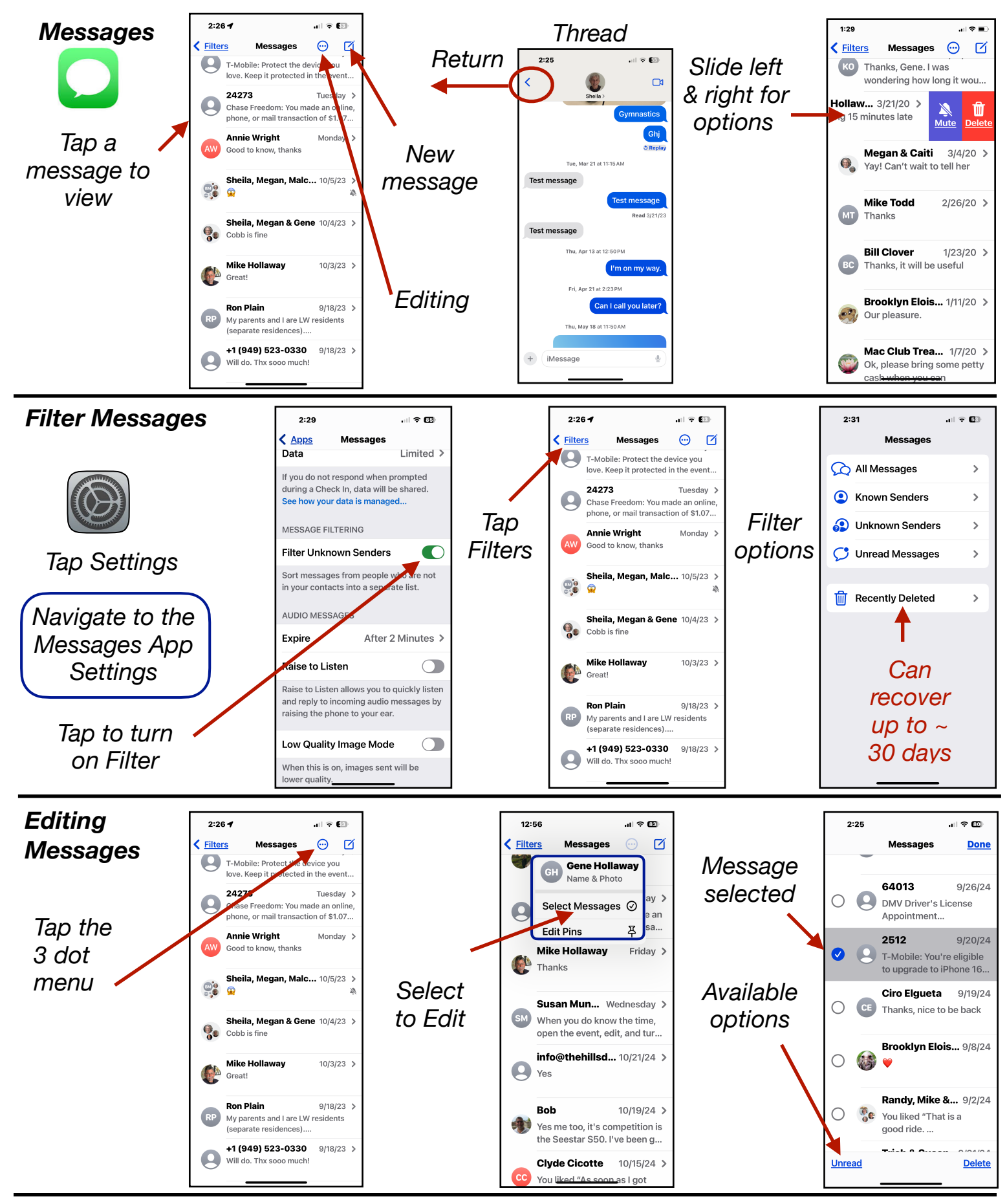

Gene Hollaway, Dec. 2024

Mac Learning Center

949-268-2263

Page 1

## Messages - iPhone - iOS 18

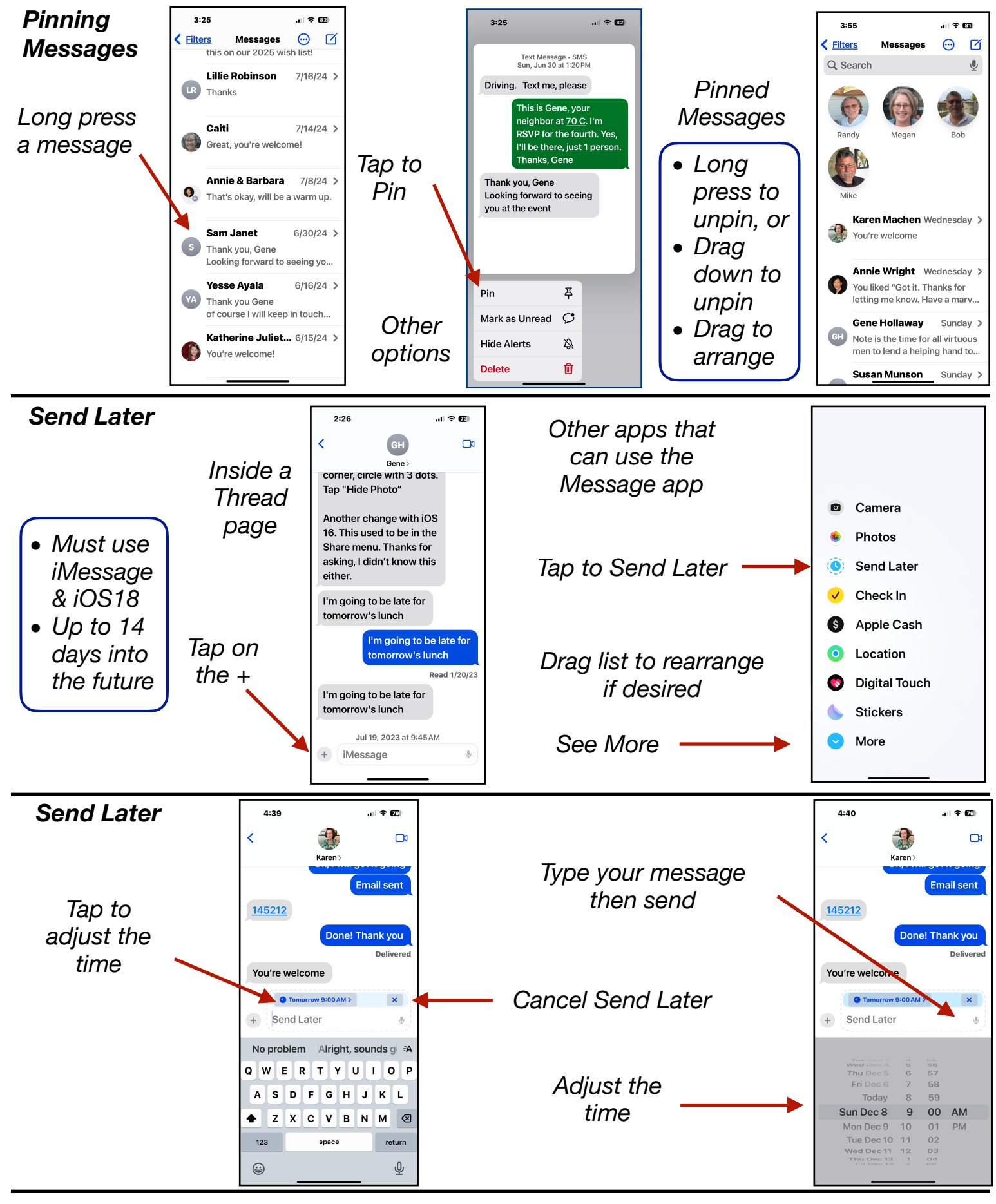

Gene Hollaway, Dec. 2024

Mac Learning Center

949-268-2263

Page 2